# 受験者用マニュアル

## 公益財団法人日本人事試験研究センター

## 目次

- 3ページ : 受験用 I D発行のお知らせメール(ログイン情報記載メール)
- 4ページ : **マイページログイン画面**
- 5ページ : **マイページTOP画面**
- 6ページ : **1. 試験会場の予約(試験科目選択)**
- 7ページ : 1-2. 試験会場の予約(都道府県と試験期間の選択)
- 8ページ : 1-3. 試験会場の予約(試験会場と受験日時の選択)
- 9ページ : 1-4. 試験会場の予約(予約内容の確認)
- 10ページ : 1-5. 試験会場の予約(予約完了画面)
- 11ページ : 1-6. 試験会場の予約(受験確認書のお知らせメール)
- 12ページ : 2-1. 予約内容の確認
- 13ページ : 2-2. 予約内容の確認(受験確認書のお知らせメールの再送方法)
- 14ページ : 3. 予約内容の変更方法
- 15ページ : 4-1. 予約のキャンセル方法
- 16ページ: 4-2. 予約のキャンセル方法(キャンセル完了画面)
- 17ページ : 5. 試験日のお知らせ(受験予約のリマインドメール)
- 18ページ : 6. 注意事項(試験当日の持ちもの)
- 19ページ: 6. 注意事項(試験会場における手順・遅刻の取り扱いについて)

## 受験用 I D発行のお知らせメール(ログイン情報記載メール)

| 5            | 2験用 I D 発行のお知らせ                                                                   |
|--------------|-----------------------------------------------------------------------------------|
|              | 試験申込受付管理システム <no-reply@cbt.j2-cloud.jp> <sup>充先</sup>○</no-reply@cbt.j2-cloud.jp> |
| * #          | メールは合格発表まで大切に保管してください。                                                            |
| 試驗           | 纳科目:BEST                                                                          |
| 受賬           | e团体:TEST 後所                                                                       |
| 受験           | 可能期間:2024/4/15~2024/4/16                                                          |
| 安期           | 雷亏:A-1001                                                                         |
| 検証           | モ太郎様                                                                              |
| 上詞           | 2採用試験のIDとパスワードが発行されましたのでご連絡いたします。                                                 |
| <u>h ttp</u> | s://obti2-oloudip/personal/login                                                  |
| にア           | クセスし、ID- パスワードを入力しログインしてください。                                                     |
| /            |                                                                                   |
|              |                                                                                   |
| 137          |                                                                                   |

試験会場の予約期間を迎えると、お申し込み時にご登録されたメールアドレス宛に「受験用ID発行のお知らせ」メールが配信されます。 メール本文へ記載されているURL(<u>https://cbt.j2-cloud.jp/personal/login</u>)をクリックして、受験者ログイン画面を表示してください。

■送信元メールアドレス: <u>no-reply@cbt.j2-cloud.jp</u>

※本メールは合格発表まで大切に保管してください。

#### ※会場予約期間の開始日を過ぎても「受験用ID発行のお知らせ」メールが届かない場合には、以下の手順でご確認ください。

① 迷惑メールフォルダへ振り分けられていないかを確認する。

GmailやYahoo!メールなどのフリーメールアドレス、icloudのメールアドレスをご登録された場合、迷惑メールフォルダへ自動で 振り分けされてしまう場合がありますので、念のため迷惑メールフォルダをご確認ください。

#### ② 迷惑メールフォルダを探しても見当たらない場合

#### お申し込みされた実施団体のお問い合わせ窓口までご連絡ください。

なお、メールサーバーのセキュリティ設定により、上記送信元アドレスからのメールが受信拒否されている可能性があります。 送信元のアドレス(<u>no-reply@cbt.j2-cloud.jp</u>)からは、今後、予約完了の際の「受験確認書のお知らせ」メール等を配信いたします ので、メールが受信できるよう、今一度、受信設定をご確認ください。

## マイページログイン画面

|                                           | 上記採用試験のIDとバスワードが発行されましたのでこ連絡いたします。     |
|-------------------------------------------|----------------------------------------|
| JJS-ID                                    | https://cbt.j2=cloud.jp/personal/login |
|                                           | にアクセスし、ID・バスワードを入力しログインしてください。         |
| パスワード                                     |                                        |
|                                           |                                        |
|                                           |                                        |
|                                           |                                        |
|                                           |                                        |
|                                           |                                        |
| を験者マイページのログイン画面で                          | ब .                                    |
|                                           | ールに記載されている I D とパスワードを赤枠部分に入力してください。   |
|                                           |                                        |
| . "受験用 I D発行のお知らせ"メ<br>. I D とパスワードを入力完了後 | に「ログイン」をクリックするとマイページTOP画面に遷移します。       |
| "受験用 I D発行のお知らせ"メ<br>2. I Dとパスワードを入力完了後   | に「ログイン」をクリックするとマイページTOP画面に遷移します。       |

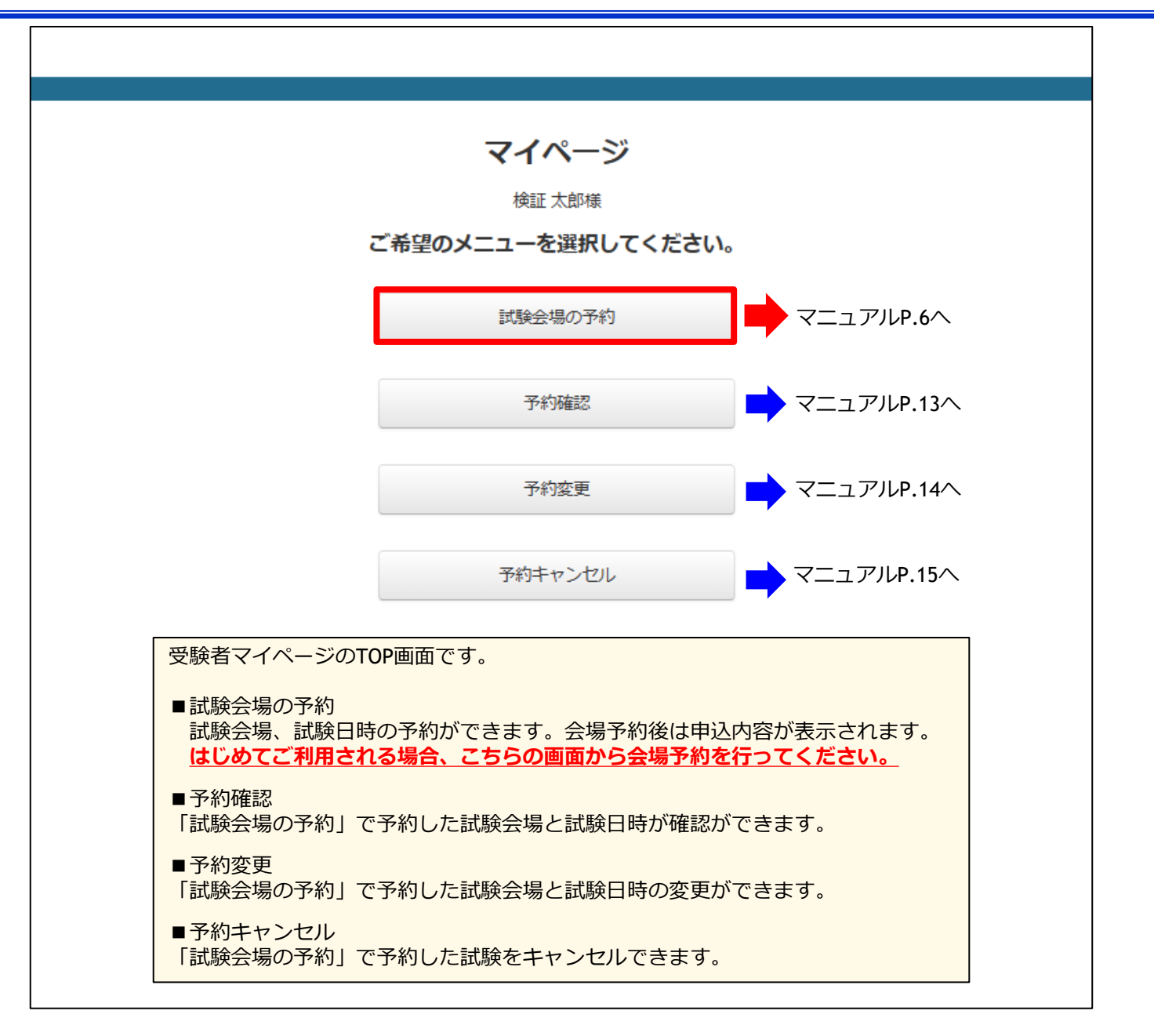

5/19

## 1. 試験会場の予約(試験科目選択)

|                              | 受験科目選択                                                                                                    |   |
|------------------------------|----------------------------------------------------------------------------------------------------|---|
|                              | 検証太郎様                                                                                                    |   |
|                              | ★ お申し込み予定の科目を選択してください。                                                                                                    |   |
|                              | 注意事項                                                                                                    |   |
|                              | 注意事項を必ずご確認いただき、下のボタンを選択してください。                                                                                                    |   |
|                              | 受験に当たっては、予約確定後に配信される「受験確認書のお知らせ」メールの注意事項をよくご覧くださ<br>い。<br>なお、テストセンターにおける本人確認の方法、遅刻者の取扱いなどの詳細については、同メールに「受験に<br>ついてのQ&A」のURLを添付しておりますのでご覧ください。 |   |
|                              | 注意事項を確認して次へ                                                                                                    |   |
|                              |                                                                                                    |   |
| 」<br>験科目選択画面です<br>PP画面の「試験会場 | す。<br>易の予約」より、こちらのページへ移動します。                                                                                                    | 1 |
| 「試験科目」のプ<br>表示されています         | ルダウン内へは、お申し込みされた試験科目(BESTまたはBEST-Aのいずれか)のみっ<br>「ので、表示されている試験科目を選択してください。                                                                      | が |
| 試験科目を選択し                     | たら、「注意事項を確認して次へ」をクリックしてください。                                                                                                    |   |

## 1-2. 試験会場の予約(都道府県と試験期間の選択)

| エリ | ア・ | 日 | 程设 | 뫬 |
|----|----|---|----|---|
|----|----|---|----|---|

| 試験名 BEST                                                                                                   |                                                   |                                      |  |  |  |  |  |  |
|----------------------------------------------------------------------------------------------------|---------------------------------------------------|--------------------------------------|--|--|--|--|--|--|
| 試験科目                                                                                                    | BEST-A BEST-P                                     |                                      |  |  |  |  |  |  |
| 都道府県                                                                                                    | 北海道                                               | <ul> <li>■</li> </ul>                |  |  |  |  |  |  |
| 月                                                                                                    | 2025年04月                                          | ~ 2                                  |  |  |  |  |  |  |
| 期間                                                                                                    | 1~10日                                             | <ul> <li>✓ 3</li> </ul>              |  |  |  |  |  |  |
| 予約可能日検索                                                                                                    |                                                   |                                      |  |  |  |  |  |  |
| 試験会場の都道府県と受験日の選択画面です。                                                                                      |                                                   |                                      |  |  |  |  |  |  |
| <ol> <li>「都道府県」のプルダウンを開くと47都道府県名が表示されますので、</li> <li>受験を希望される都道府県名を選択してください。</li> </ol>                     |                                                   |                                      |  |  |  |  |  |  |
| <ol> <li>「月」のプルダウンから、受験する月を選択してください。</li> <li>※受験用ID発行のお知らせメールに記載されいている受験可能期間に該当する「月」を選択してください。</li> </ol> |                                                   |                                      |  |  |  |  |  |  |
| ③「期間」のプルダウンから<br>※受験用 I D発行のお知                                                                             | 、受験する期間を選択して<<br>らせメールに記載されいてい                    | ください。<br>いる受験可能期間に該当する「期間」を選択してください。 |  |  |  |  |  |  |
| ④ 上記①~③を選択後に「予                                                                                             | ④ 上記①~③を選択後に「予約可能日検索」をクリックすると、次の画面で試験会場一覧が表示されます。 |                                      |  |  |  |  |  |  |

| 受験可能な日時の確認              |                                             |       |       |                  |       |       |            |        |       |       | 2                                                          |
|-------------------------|---------------------------------------------|-------|-------|------------------|-------|-------|------------|--------|-------|-------|------------------------------------------------------------|
|                         | 各テストセンターの受験可能日は下記のとおりです。                    |       |       |                  |       |       |            |        |       |       | 884/10+88/2240                                             |
|                         | ステータスは以下となります<br>※「-」:非開場、 「満」:満席、 「〇」:予約可能 |       |       |                  |       |       |            | 開始時間選択 |       |       |                                                            |
| 受験会場名                   | 11(水)                                       | 12(木) | 13(金) | . ,阿/市、<br>14(土) | 15(日) | 16(月) | 。<br>17(火) | 18(水)  | 19(木) | 20(金) | 受験会場名                                                      |
| スタディーPCネット聖蹟桜ケ丘<br>校    | •                                           | •     | 0     | 0                | 0     | •     | -          | -      | •     | •     |                                                            |
| ANES新宿センタービルテストセ<br>ンター | •                                           | •     | •     | 0                | •     | •     | •          | 0      | •     | •     | フティーノラザ201 10:00<br>10:15<br>10:30                         |
| はぴねすパソコンスクール            | -                                           | -     | -     | 0                | 0     | -     | -          | -      | -     | -     | 戻る                                                         |
| IT Cafe飯田橋テストセンター       | 0                                           | •     | 0     | 0                | 0     | 0     | 0          | 0      | 0     | 0     |                                                            |
| 新宿駅前テストセンター(新宿<br>西口)   | 0                                           | •     | 0     | 0                | 0     | 0     | •          | 0      | 0     | 0     | 試験会場・受験日時の選択画面です。                                          |
| スタディPCネット旗の台校           | -                                           | -     | -     | 0                | -     | -     | -          | -      | -     | -     | ①表示された試験会場一覧から希望する会場と日時を選択してください。                          |
| 渋谷テストセンター               | -                                           | 0     | -     | -                | -     | -     | 0          | -      | •     | -     | (「○」は予約可能,「満」は満席,「−」は非開場と表示されています)                         |
| スタディPCネット練馬校            | 0                                           |       | 0     | 0                | -     | -     | -          | 0      |       | •     | ② 希望する会場の"○"をクリックすると、試験開始時間選択画面に移動します。                     |
| 飯田橋テストセンター              | -                                           | -     | 0     | 0                | 0     | 0     | 0          | -      | -     | •     | ③ プルダウンから差望する試験開始時間を選択してください                               |
| 田町テストセンター               | -                                           | •     | -     | •                | -     | -     | -          | -      | •     | -     |                                                            |
|                         |                                             |       | 厚     | 3                |       |       |            |        |       |       | <ul> <li>④ 上記①~③を選択後に「次へ」をクリックすると、予約確認画面に移動します。</li> </ul> |
|                         |                                             |       |       |                  |       | -     |            |        |       |       | (会場の変更をする場合は「戻る」をクリックすると試験会場一覧画面に<br>戻ります)                 |

|           | 予約確認                                             |  |  |  |  |  |  |
|-----------|--------------------------------------------------|--|--|--|--|--|--|
| 試験日       | 2025-04-09                                       |  |  |  |  |  |  |
| 試験開始時間    | 10:00                                            |  |  |  |  |  |  |
| 受験会場      | 横浜関内テストセンター<br>231-0015 横浜市 中区尾上町1-6-8 ICON関内 7階 |  |  |  |  |  |  |
| 試験名       | BEST                                             |  |  |  |  |  |  |
| 受験科目      | BEST-A<br>BEST-P                                 |  |  |  |  |  |  |
|           | 戻る 次へ 1                                          |  |  |  |  |  |  |
| 約内容確認画面です | -<br>o                                           |  |  |  |  |  |  |
|           |                                                  |  |  |  |  |  |  |

1-5. 試験会場の予約(予約完了画面)

|                                          | 試験由し込み結果                                                                                                    |   |
|------------------------------------------|----------------------------------------------------------------------------------------------------|---|
|                                          | 試験の申込が完了しました<br>予約確認画面より詳細の確認が可能です。<br>登録されたメールアドレスに<br>受験確認書メールを送信させていただきます                                                        |   |
|                                          | このボタンを押すと申込内容の確認ができます <ol> <li>申込内容の確認</li> </ol>                                                                                   |   |
|                                          | <b>受験確認書のメールはマイページの予約確認から再送できます</b><br>試験当日は本人確認書類(詳細はメールに記載されております)など<br>忘れ物のない様、メールの内容を十分お読みください<br>遅刻や本人確認書類忘れがあった際には、受験をお断りします。 |   |
|                                          | 2 マイページへ戻る                                                                                                    |   |
| 予約完了<br>以上で会<br>この直後<br>予約され             | 画面です。<br><b>場予約は完了です。</b><br>に「受験確認書のお知らせ」メールが送信されますのでご確認ください。<br>た受験日時・試験会場・試験当日に向けた注意事項などの詳細が掲載されています。                            |   |
| <ol> <li>① 予約内</li> <li>② マイヘ</li> </ol> | 」谷を確認したい場合は、「中込内谷の確認」をクリックしてくたさい。<br>ページTOP画面に戻る場合は、「マイページへ戻る」をクリックしてください。                                                          | ┝ |

10/19

## 1-6. 試験会場の予約(受験確認書のお知らせメール)

|                                                                                                    |                                                                                                    | 1                                                                         |
|----------------------------------------------------------------------------------------------------|----------------------------------------------------------------------------------------------------|---------------------------------------------------------------------------|
| 受験確認書のお知らせ                                                                                                    |                                                                                                    |                                                                           |
| こ 試験申込受付管理システム <no-reply<br><sup> </sup></no-reply<br>                                                                                                    | /@cbt.j2-cloud.jp>                                                                                                    |                                                                           |
|                                                                                                    | 受験確認書のお知らせメールです。                                                                                                    |                                                                           |
| <ul> <li>株証大部様</li> <li>二の度はBEST(TEST市役所)試験に</li> <li>お申込みいただきましてありがとうございました。</li> <li>このメールは申込を受け付けた確認として</li> <li>お申込みされた方に送付させていただいております。</li> <li>二(1)</li> <li>二(1)</li>     &lt;</ul> | <ul> <li>・予約された試験名、試験日時、試験会場の詳細、受験に当たています。受験前に必ずご一読ください。</li> <li>・こちらのメールは、受験日当日に試験会場の受付で確認させて身分証明書とあわせて、忘れずにご持参ください。</li> <li>(携帯電話を持参のうえ、試験会場受付でこちらのメール画面を<br/>ルを紙に打ち出してご持参ください)</li> <li>※ 誤ってこのメールを削除してしまった場合には、マイページ<br/>面送することが可能です。(マニュアルP 13へ)</li> </ul> | っての注意事項が記載されて<br><mark>こいただきます。</mark><br>をご提示いただくか、本メー<br>TOP画面の「予約確認」から |
| □試験開始時間:1300<br>https://obtsys2jindevelop.work/storage/img/map/483.png                                                                                                    |                                                                                                    | _                                                                         |
| ※エキャリ<br>受験に当たっては、次の事項に注意してください。詳細は、「受験についてのQ&A」をご覧ください。                                                                                                    | 《 受験についてのQ&A】 <u>https://cbt.e-ntk.co.jp/page/item6</u>                                                                                                    | •<br><u>5fbf587988f1</u>                                                  |
| 受額についてのQ&A(URL) <u>http://ebta-rikko.jp/page/item#SPh5881</u> □ 受額当日に試験会場へお持ちいただくもの     - 考決反新覚書     □ 当日に試験会場へお持ちいただくもの     - 考決反新覚書     □ 当日は試験開始期に受付、注意事項の説明等がありますので、試験開始時間の15分前までに試験会     □ 当日は試験開始期に受付、注意事項の説明等がありますので、試験開始時間の15分前までに試験会     □ ご予約いただいた試験会場等の変更は、受験日の13常日前(年米年殆と土日初日をのぞく1日前)の     それ以降は受付できませんのでご了保護います。     □ 受数予約をキャンセルをれる場合は、受数目の13常日前の17時までに必ずキャンセル手続きを行っ     □ 試験者が免をキャンセルをれる場合は、受数目の13常日前の17時までに必ずキャンセル手続きを行っ     □ 試験者が感をすっせルをれる場合は、支数目の13常日前の17時までに必ずキャンセル手続きを行っ     □ 試験者が影響を第三者と共有、実は間所く譲渡りする行為     3. 試験問題等を第三者と共有、又は間所く譲渡りする行為     4. 詳書と異なる者に受験者の活為国意見たり、他の受験者の活み     5. 試験中に私語 受要定 場ぐ等、他の受験者の活法を行う     5. 試験中に私語 受要定 場ぐ等、他の受験者の活法となっ行為     6. 試験中に私語 受要定 場ぐ等、他の受験者の活法における行為     7. その他、明らかに不正と認められる行為     1. 計画ないたよこれであっ時に、のかいいいい                                                                                                    | 取用として受敬ができません。本人確認の方法について、詳しくは、上記の「受敬についてのQ&A」でご確認ください。)<br>場へお越しください。<br>別ついてのQ&A」でご確認ください。)<br>17 時まで行えます。<br>てください。<br>とず。                                                                                                    |                                                                           |
| ご不明の点等ございましたら、下記までお問い合せください。                                                                                                    |                                                                                                    |                                                                           |
| 【お町営 せた】<br>【日本通信紙 試験事業部】<br><u>Tel050-2018-2023(900<sup>*</sup>18:000<sup>*</sup>年東年始を除く)</u><br>お問い合わせフォーム: <u>https://obte-retk.co.jo/mailform/contact</u>                                                                                                    |                                                                                                    | 11 / 10                                                                   |

### 2-1. 予約内容の確認

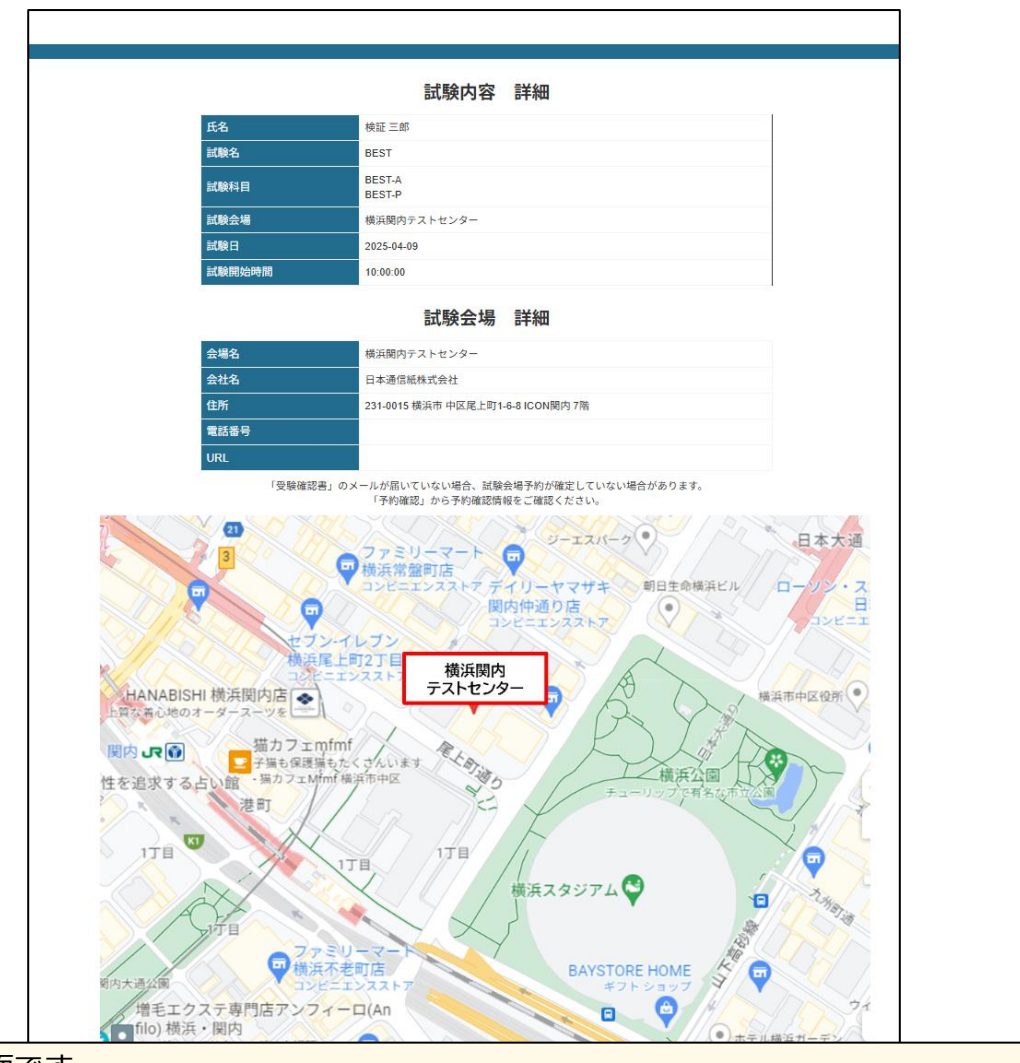

予約内容確認画面です。 予約完了後にマイページTOP画面の「試験会場の予約」をクリックするとこちらのページに移動します。 こちらのページには、予約された試験科目、試験日時、試験会場の詳細が表示されています。

| 2025-04-09 |          |      |                        |                |
|------------|----------|------|------------------------|----------------|
|            | 10:00:00 | BEST | <u>横浜関内テス</u><br>トセンター | X <u>確認書再送</u> |
|            |          |      |                        |                |

## 3. 予約内容の変更方法

| 予約変更                                                                                                    | 3<br>受験可能な日時の確認<br><sup> 873トセンターの実験可能は下形のとおりです。</sup>                                                                                                    |
|----------------------------------------------------------------------------------------------------|----------------------------------------------------------------------------------------------------|
| 1 2024-04-11 13:00:00 BEST スタディーPCネット型顕桜ヶ丘校                                                                                                    | ステークスは以下とはります<br>※「う」:発琴点、「返」:差球、「O」:予約可能           受結会場名         11((A)         12(A)         13(金)         14(土)         15(B)         18(A)         19(A)         20(金)           スタディーPCネット整調性?         0         0         0         0         0         0         0         0         0         0         0         0         0         0         0         0         0         0         0         0         0         0         0         0         0         0         0         0         0         0         0         0         0         0         0         0         0         0         0         0         0         0         0         0         0         0         0         0         0         0         0         0         0         0         0         0         0         0         0         0         0         0         0         0         0         0         0         0         0         0         0         0         0         0         0         0         0         0         0         0         0         0         0         0         0         0         0         0         0 </td |
| 2 **                                                                                                    | AMESSRÊ(12)タービルアストゼ       0       0       0       0       0       0       0       0       0       0       0       0       0       0       0       0       0       0       0       0       0       0       0       0       0       0       0       0       0       0       0       0       0       0       0       0       0       0       0       0       0       0       0       0       0       0       0       0       0       0       0       0       0       0       0       0       0       0       0       0       0       0       0       0       0       0       0       0       0       0       0       0       0       0       0       0       0       0       0       0       0       0       0       0       0       0       0       0       0       0       0       0       0       0       0       0       0       0       0       0       0       0       0       0       0       0       0       0       0       0       0       0       0       0       0       0       0                                                                                                    |
|                                                                                                    | スタダイヤCネット損の台枚     ・     ・     ・     ・     ・     ・     ・     ・     ・     ・       第台アストセンター     ・     0     ・     ・     ・     ・     ・     ・     ・     ・     ・     ・     ・     ・     ・     ・     ・     ・     ・     ・     ・     ・     ・     ・     ・     ・     ・     ・     ・     ・     ・     ・     ・     ・     ・     ・     ・     ・     ・     ・     ・     ・     ・     ・     ・     ・     ・     ・     ・     ・     ・     ・     ・     ・     ・     ・     ・     ・     ・     ・     ・     ・     ・     ・     ・     ・     ・     ・     ・     ・     ・     ・     ・     ・     ・     ・     ・     ・     ・     ・     ・     ・     ・     ・     ・     ・     ・     ・     ・     ・     ・     ・     ・     ・     ・     ・     ・     ・     ・     ・     ・     ・     ・     ・     ・     ・     ・     ・     ・     ・     ・     ・     ・     ・     ・     ・     ・     ・     ・     ・     ・     <                                                                                                    |
| 戻る                                                                                                    | 予約変更可能期間を過ぎた場合の表示画面                                                                                                    |
| 予約変更画面です。<br>予約完了後にマイページTOP画面の「予約変更」をクリックするとこちらのページに移動します。                                                                                                    | 予約変更<br>(2年1962年911503515//                                                                                                    |
| <ol> <li>プルダウンをクリックすると、変更可能な予約情報が表示されます。</li> <li>「次へ」をクリックすると、試験会場・試験日時の選択画面に移動しますので、<br/>変更したい内容で、再度、会場予約を行ってください。</li> </ol>                                                                                  | R6                                                                                                    |
| <ul> <li>③ 移動したあとの画面操作は、マニュアルP.7~11へ掲載している内容と同じです。</li> <li>※ <u>予約変更の期限は試験日の1営業日前(土日祝日と年末年始を除く1日前)の17時までです</u>。</li> <li>予約変更可能期限が過ぎると、プルダウンには「変更可能な予約はありません」と表示され、</li> <li>予約変更ができなくなりますのでご注意ください。</li> </ul> |                                                                                                    |

## 4-1.予約のキャンセル方法

|              | +ヤン                                              | ンセル可能期間は試験日の                                                                                                    | <b>予約キャ</b><br>の1営業日前(土日祝日)   | cbtsys2.jjsdevel<br>キャンセルします。よろ<br>ンセル<br>≤年末年始を除く1日前)の | op.workの内容<br>しいですか?<br>ののまでとなります | キャンセル             |
|--------------|--------------------------------------------------|----------------------------------------------------------------------------------------------------|-------------------------------|---------------------------------------------------------|-----------------------------------|-------------------|
|              | 試験日                                              | 開始時間                                                                                                    | 試験名                           | 会場                                                      | キャンセル                             |                   |
|              | 2025-04-09                                       | 10:00:00                                                                                                    | BEST                          | <u>横浜関内テストt</u><br><u>ンター</u>                           | <u>キャンセル</u>                      |                   |
|              |                                                  |                                                                                                    | 戻る                            |                                                         |                                   |                   |
|              |                                                  |                                                                                                    |                               |                                                         |                                   | キャンセル可能期間を過ぎた場合の表 |
| 予約<br>予約     | ヨキャンセル画面で<br>同完了後にマイページ                          | ・         予約キャンセル                                                                                                    |                               |                                                         |                                   |                   |
| (1) =<br>{   | キャンセル可能な予<br>確認としてポップア                           | キャンセレル基制制は対象日の1歳11年11日になる年末単年度に1日11月(0)/110(なくくないます)<br>50M日 前担当時間 35%名 合唱 キャンセ<br>2024-04-10 10:09:00 BEST <u>2527-FC7:09</u> 第 キャンセ<br>度る |                               |                                                         |                                   |                   |
| 2            | 表示されたポップア                                        | 'ップの「 <mark>OK</mark> 」をク!                                                                                                    | ノックするとキャン                     | ノセル処理が完了しま                                              | す。                                |                   |
| *            | <mark>予約のキャンセル期</mark><br>予約キャンセル可能<br>zルができなくなり | <mark>限は試験日の1営業</mark><br>期限が過ぎると「キ<br>ますのでご注意くた                                                                                            | 日前(土日祝日と<br>キャンセル」欄へ「<br>ざさい。 | <u>年末年始を除く1日</u><br>キャンセル期間外」                           | 前 <u>)の17時までです。</u><br>と表示され、キャン  | -                 |
| ※事<br>大<br>理 | 部前のキャンセル処理<br>きな迷惑をかけるこ<br>をお願いします。              | 理を行わずに試験当<br>ことになります。受                                                                                                    | 日を無断欠席した<br>験をキャンセルさ          | 場合、テストセンタ-<br>れる場合には、必ず                                 | −、受験団体などに<br>■前のキャンセル処            |                   |

## 4-2.予約のキャンセル方法(キャンセル完了画面)

| キャン             | セルを実施しました<br>キャンセル可    | 能期間は試験日の1営業日前(土     | 日祝日と年末年始を除く1日 | 前)の17:00までとなります |
|-----------------|------------------------|---------------------|---------------|-----------------|
|                 | 試験日                    | 開始時間                | 試験名           | 会場 キャンセル        |
|                 | 表示できる予約は               | ありません。              |               |                 |
|                 |                        |                     | 戻る            |                 |
| 7 4/1-          |                        | <b>F7</b> +         |               |                 |
| <u>予約</u><br>キャ | キャンセル完了画(<br>ンセル処理が正常( | 且です。<br>こ完了すると、「キャン | セルを実施しました」    | と表示されます。        |

## 5. 試験日のお知らせ(受験予約のリマインドメール)

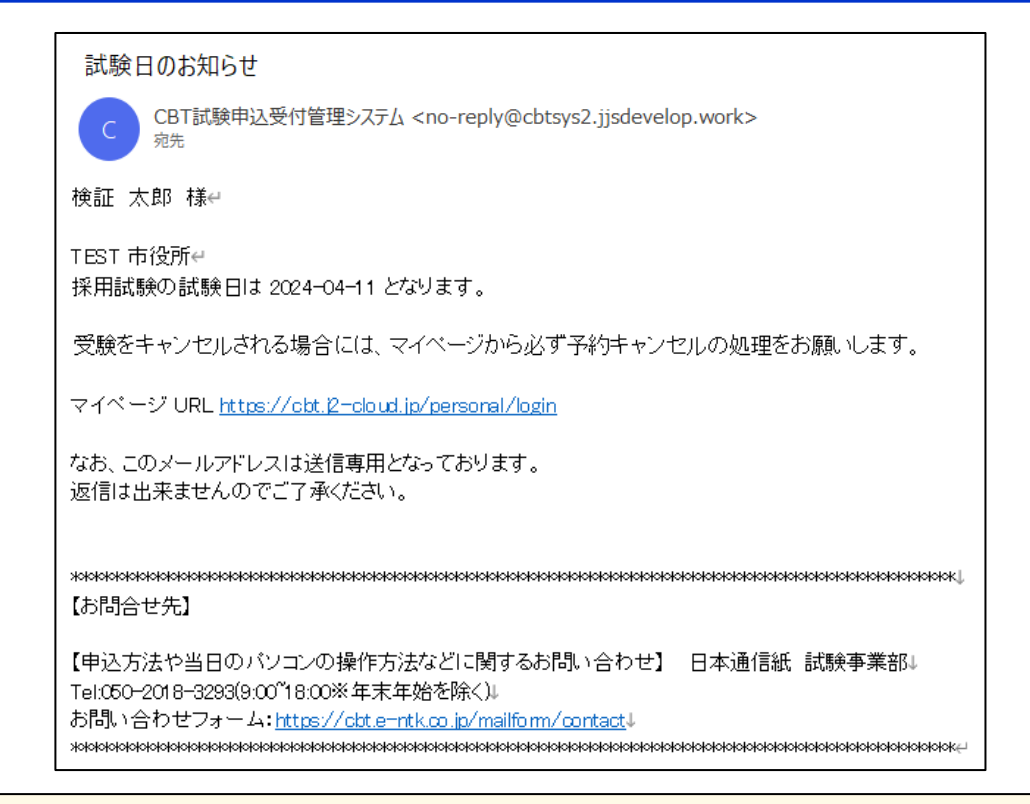

キャンセル期限(※)の2日前には、受験日をお知らせするリマインドメールが送信されます。 予約をキャンセルされる場合には、マイページから必ず予約キャンセルの処理をお願いします。 事前のキャンセル処理を行わずに試験当日を無断欠席した場合、テストセンター、受験団体などに大きな迷惑を かけることになります。受験をキャンセルされる場合には、必ず事前のキャンセル処理をお願いします。 (予約のキャンセル方法はマニュアルの15~16ページへ掲載しています)

※ 予約のキャンセル期限は試験日の1営業日前(土日祝日と年末年始を除く1日前)の17時までです。 それ以降はキャンセルができませんので、ご注意ください。

#### 6. 注意事項(試験当日の持ちもの)

#### 【試験当日の持ちもの】

試験会場へは以下の2点を必ずご持参ください。試験会場会場受付における本人確認の際にご提示いただきます。

#### 1. 「受験確認書のお知ら」セメール

会場予約完了時に送信されるメールです。(マニュアル11ページ) 携帯電話を持参のうえ、試験会場受付でこちらのメール画面をご提示いただくか、本メールを紙に打ち出してご持参ください。

#### 2. 顏写真付身分証明書

有効な顔写真付身分証明書をご持参いただき、試験会場受付でご提示ください。

- (1) この有効な顔写真付身分証明書については、次のアからコまでのいずれかの証明書であって、顔写真付のものとしています。
  - ア. 運転免許証
  - イ.マイナンバーカード ※個人番号通知カードは顔写真が無いため適用外
  - ウ. パスポート
  - 工. 国際運転免許証
  - オ. クレジットカード
  - カ. 社員証
  - キ. 学生証
  - ク. 身体障がい者手帳
  - ケ. 外国人在留カード・特別永住者証明書
  - コ. 官公庁・その他公的機関が発行する写真付き証明書

(2) 上記(1)の身分証明書を所持していない方については、次のサからテまでのうち2点の書類の提示をもって受験を許可します。

- サ. 学生証(顔写真無し)
- シ. 社員証(顔写真無し)
- ス. クレジットカード(自署名付き)
- セ. 公立図書館/施設利用カード
- ソ.健康保険証
- タ. 住民票(交付より3ヶ月以内)
- チ. その他公的機関が発行する証明書
- ツ. 預金通帳・キャッシュカード
- テ.本人の氏名又は上記サ〜ツまでに掲載の住所が記載された公的料金書類

※なお、日本通信紙ホームページへ掲載する「日本通信紙試験用身分証明書」では受験を許可できませんのでご注意ください。

#### 6. 注意事項(試験会場における手順・遅刻の取り扱いについて)

#### 【試験会場への来場・受付】

- 1. 試験当日は、試験開始の15分前までに試験会場へお越しください。
- 2. 会場受付で「受験確認書のお知らせ」メールと「顔写真付身分証明書」をご提示ください。試験監督員による本人確認を行います。 本人確認後に「受験規則同意書・受験情報」という紙面をお渡しし、試験室へご案内いたします。

#### 【試験室への入室後】

- 1. 試験室には、「身分証明書」と「受験規則同意書・受験情報」のみ持込が許されています。 身分証明書以外の私物はテストセンターのロッカー等の指定された保管場所に保管して入室していただきます。
- 2. 試験室においては、指定された座席へご着席いただき「受験規則同意書・受験情報」の同意書欄をお読みください。 同意書欄へは受験に当たっての注意事項が掲載されています。読み終えたらすべての項目へチェックを記入、および本日の日付と 署名をして、机上へ置いてください。こちらの用紙は後ほど試験監督員が回収いたします。
- 3. 座席のPCへはログイン画面が表示されています。 PCの操作は試験監督員の指示があるまで行わないでください。
- 4. 試験室においては、着席時にテストセンターから筆記具と紙が貸与されます。試験中のメモ用紙としてご自由にお使いください。 退席時には、身分証明書を除くすべてのものを返却していただくことになります。
- 5. 試験監督員の指示のもと、PCを操作し試験を開始してください。 PCの操作方法に関してご不明な点がある場合には、挙手して試験監督官までお知らせください。
- 6. **お手洗い等で試験室から一時退室される際には、必ず身分証明書を身につけてご退室ください。** 試験室へ再入室される際に確認させていただきます。

#### 【遅刻の取り扱いについて】

試験開始時間に遅刻された方の受験は、原則として認めておりません。 ただし、遅刻した場合であっても、公共交通機関の遅延の場合であって、遅延証明書を所持しており、かつ、試験会場に当日受験可能 な空きがあるときに限り受験可能です。

※遅延証明書を持参しても、会場へ当日の空きが無い場合には受験をお断りさせていただきます。